# Comment demander l'accès à un compte Smart existant

## Contenu

Introduction Conditions préalables Demande d'accès à un compte Smart existant Dépannage Informations connexes

## Introduction

Cet article décrit le processus de demande d'accès à un compte Smart existant.

# Conditions préalables

Avant de commencer, assurez-vous de disposer des données suivantes :

<u>Compte Active Cisco.com</u>

# Demande d'accès à un compte Smart existant

#### Étape 1 :

Aller à Cisco Software Central et connectez-vous avec votre compte Cisco.com.

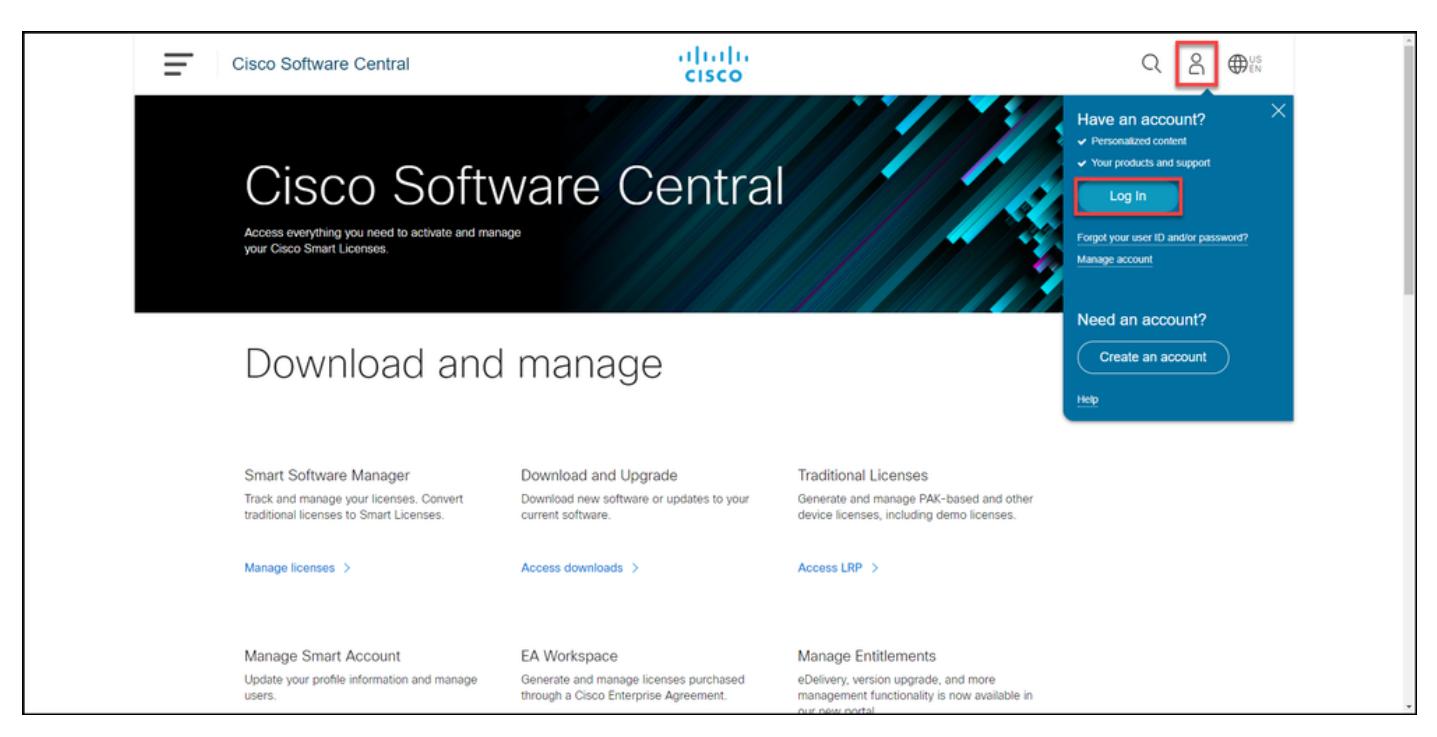

Cliquez sur le bouton Profil, puis sélectionnez Gérer le profil.

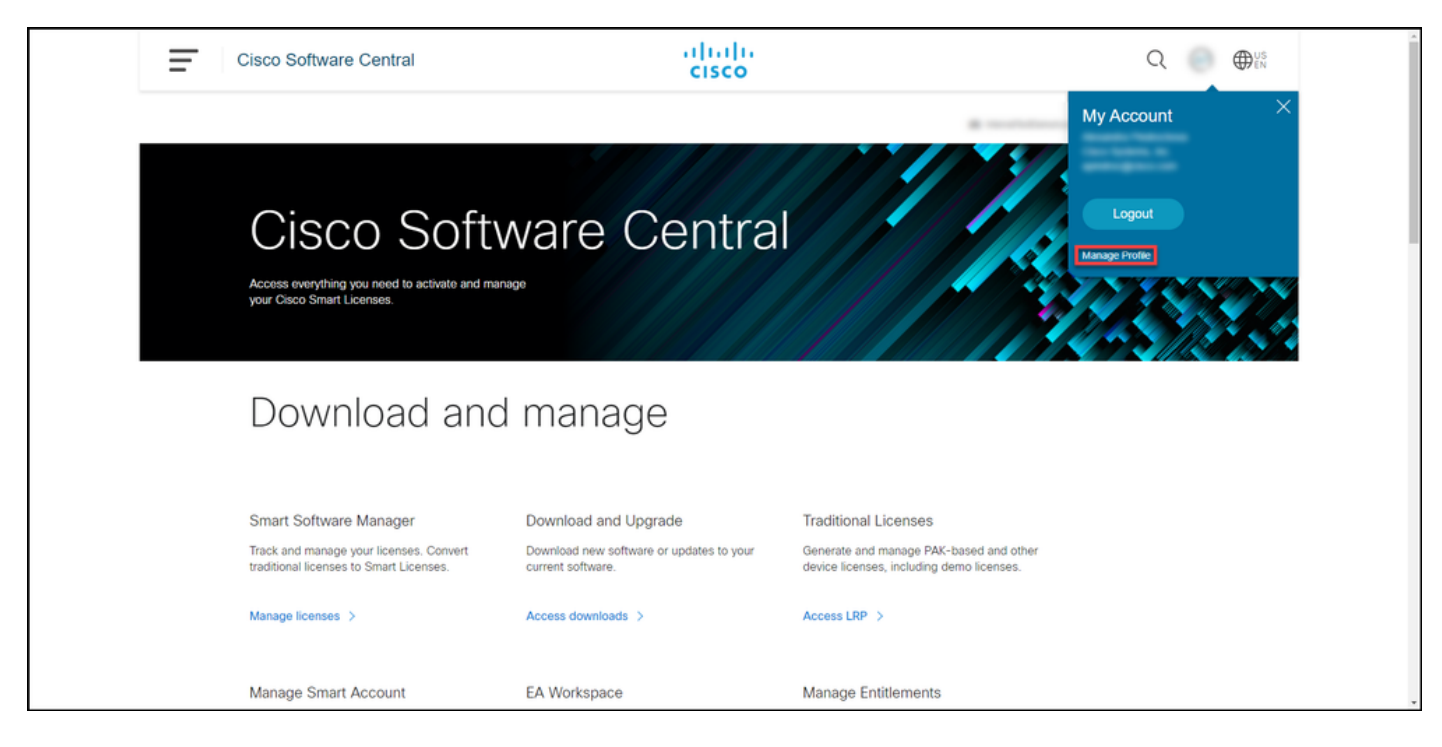

#### Étape 3 :

Sur la page Profile Management, cliquez sur Access Management.

| cisco                            |                                                  | ⊕US LN Hi,                                           |
|----------------------------------|--------------------------------------------------|------------------------------------------------------|
| Home 👤 Persona                   | Settings                                         | ment                                                 |
| You will not be able to update ( | Sisco employee profile attributes in OneID. Plea | se update it in HR systems. $	imes$                  |
| Your Personal Details            | Yo                                               | ur Company Details                                   |
| First Name                       | Cour                                             | ntry or Region                                       |
| Annesseeiten                     |                                                  |                                                      |
| Last Name                        | Com                                              | ipany                                                |
| Production                       | Cis                                              | co Systems, Inc.                                     |
| Preferred First Name             | Site                                             | Address                                              |
|                                  | -                                                | p Possiercos Welopóinich 132, Energeine Park, 48642) |
|                                  | Corr                                             | ipany Phone Number                                   |

#### Étape 4 :

Dans l'onglet **Accès**, cliquez sur **Comptes Smart**. Dans la section **Afficher vos demandes d'accès**, sélectionnez **Demander l'accès à un compte Smart existant**.

Résultat de l'étape : Le système affiche la page Demander l'accès à un compte existant.

| Access                                                                                                    |                                                          |                                     | Choose Language : English   | • |
|----------------------------------------------------------------------------------------------------|----------------------------------------------------------|-------------------------------------|-----------------------------|---|
| Services & Support Smart Accounts Ordering                                                                                                    | Smart Services   CCIE   Partners   PICA Users            |                                     |                             |   |
| Existing Smart Account Access                                                                                                    |                                                          |                                     |                             |   |
| Smart Account Domain                                                                                                    | Smart Account Name                                       | Virtual Account                     | Role                        |   |
| •                                                                                                    | L                                                        |                                     | Smart Account Administrator |   |
| View Your Access Requests Request a Smart Account Get a Smart Account for your organizat Request Access to an Existing Smart A Submit a request for access to a Smart Manago Smart Account Modify the properties of your Smart Acc | ion or initiate it for someone else<br>ccount<br>Account | Accounts with your Smart Account    |                             |   |
| Learn About Smart Accounts<br>Access documentation and training.                                                                                                    |                                                          |                                     |                             |   |
| Contacts                                                                                                    | Feedback Help Site Map Terms & C                         | onditions Privacy Statement Cookies | Trademarks                  |   |

#### Étape 5 :

Sur la page **Demander l'accès à un compte Smart existant**, dans la section **Votre profil**, vérifiez que les informations de votre profil sont correctes. Dans la section **Identificateur de domaine de compte Smart**, dans le champ **Identificateur de domaine de compte**, saisissez l'identificateur de domaine de compte auquel vous devez accéder. Cliquez sur Submit.

Résultat de l'étape : Le système affiche le champ Motif de la demande.

| cisco | - Back to Profile Management                                         |                                                                                                    |
|-------|----------------------------------------------------------------------|----------------------------------------------------------------------------------------------------|
|       | Access                                                               | Choose Language : English                                                                                                    |
|       | Request Access to an                                                 | n Existing Smart Account                                                                                                    |
|       | Use this page to request access<br>Identifier that represents the Sm | to a Smart Account or Holding Account that has already been established by your company or associates. You will need to know the specific Domain<br>art Account to request access. |
|       | Your Profile                                                         |                                                                                                    |
|       | Your Cisco.com profile will be in<br>do it now.                      | cluded with the access request to the Account Administrators. It is very important that it is accurate before proceeding. If you need to update your profile,                      |
|       | Company / Organization Name:                                         |                                                                                                    |
|       | Full Name:                                                           |                                                                                                    |
|       | Email Address:                                                       |                                                                                                    |
|       | Cisco ID:                                                            |                                                                                                    |
|       | Phone:                                                               |                                                                                                    |
|       | Smart Account Domain Ide                                             | ntifier                                                                                                    |
|       | Confirm the Smart or Holding Account Dor                             | nain identifier you are requesting access to, by entering it below:                                                                                                    |
|       | * Account Domain Identifier:                                         | Land South                                                                                                    |
|       |                                                                      | Contacts Feedback Help Site Map Terms & Conditions Privacy Statement Cookies Traidemants                                                                                           |

#### Étape 6 :

Dans le champ **Motif de la demande**, saisissez le motif de la demande d'accès au compte Smart. Cliquez sur **Envoyer la demande**.

**Résultat de l'étape** : Le système affiche un message de notification qui confirme que votre demande d'accès a été envoyée.

| CISCO Products Suppor           | t & Learn Partners Events & Videos                                                                                                    | Q        |
|---------------------------------|----------------------------------------------------------------------------------------------------|----------|
| - Back to Pri<br>Access         | Choose Language : English                                                                                                    | ٣        |
| Request                         | Access to an Existing Smart Account                                                                                                    |          |
| Use this pag<br>Identifier that | e to request access to a Smart Account or Holding Account that has already been established by your company or associates. You will need to know the specific Do<br>represents the Smart Account to request access.                                                                                                    | main     |
| Your Profil                     | e                                                                                                    |          |
| Your Cisco.c<br>do it now.      | om profile will be included with the access request to the Account Administrators. It is very important that it is accurate before proceeding. If you need to update your                                                                                                    | profile, |
| Company /                       | Organization Name:                                                                                                    |          |
| Full Name:                      |                                                                                                    |          |
| Email Addr                      | MS.                                                                                                    |          |
| Cisco ID:                       |                                                                                                    |          |
| Phone:                          |                                                                                                    |          |
| Smart Acc                       | ount Domain Identifier                                                                                                    |          |
| Confirm the Sma                 | rt or Holding Account Domain Identifier you are requesting access to, by entering it below:                                                                                                    |          |
| * Account Dor                   | nain Identifier: Submit                                                                                                    |          |
| Account Nar<br>Account Typ      | e CUSTOMER                                                                                                    |          |
| * Reason For                    | Sequest                                                                                                    |          |
| When submitt                    | 10 character minimum 951 remaining<br>ed the request will be sent to the Smart Account Administrator who will review and determine the outrome of your request                                                                                                    |          |
| Send Reg                        | and the second second se |          |
|                                 |                                                                                                    |          |
|                                 | Contacts Feedback Help Site Map Terms & Conditions Privacy Statement Cookles Trademarks                                                                                                    |          |

#### Étape 7 :

Dans le message de notification, cliquez sur **Vos demandes d'accès** pour suivre vos demandes d'accès.

**Résultat de l'étape :** Le système affiche l'onglet **Services et assistance** dans lequel vous pouvez afficher l'état de vos demandes d'accès.

| Products Support & Learn Partners Events & Videos     CISCO                                                                                                    | Q                         |  |
|----------------------------------------------------------------------------------------------------|---------------------------|--|
| Back to Profile Management                                                                                                    | Choose Language : English |  |
| Services Support   smart Accounts   CCIE   Smart Services   Partners<br>Request Access to an Existing Smart Account                                                                                                    |                           |  |
| Access Request Sent The Smart Account Administrator has been notified and upon review will determine the outcome of your request. You will be notified by email when action has been taken, and you can also trace threader. |                           |  |
| Contacts Feedback Help Site Map Terms & Conditions Privacy Statement Cookles Trademarks                                                                                                    |                           |  |
|                                                                                                    |                           |  |
|                                                                                                    |                           |  |
|                                                                                                    |                           |  |
|                                                                                                    |                           |  |
|                                                                                                    |                           |  |
|                                                                                                    |                           |  |
|                                                                                                    |                           |  |

#### Étape 8 :

Dans l'onglet **Service et assistance**, dans l'onglet **Vos demandes d'accès**, vous pouvez vérifier l'état de votre demande d'accès dans la colonne **État** ou envoyer un rappel en cliquant sur

Envoyer un rappel dans la colonne Actions au cas où votre demande est en état *En attente* depuis quelques jours.

**Remarque** : après avoir envoyé la demande d'accès, un administrateur de compte Smart la reçoit et approuve ou refuse la demande. Vous recevez un e-mail de confirmation sur l'action de l'administrateur du compte Smart. Si vous ne recevez pas d'e-mail, l'administrateur du compte Smart n'a pas encore effectué d'action sur la demande d'accès et vous pouvez <u>lui</u> envoyer un rappel. Vous pouvez également contacter directement l'administrateur du compte Smart pour le compte auquel vous avez demandé l'accès et lui demander d'agir sur votre demande d'accès. Si vous ne connaissez pas l'administrateur du compte Smart et que votre demande d'accès est en état *En attente* malgré le fait que vous avez envoyé un rappel à l'administrateur du compte Smart, vous pouvez alors ouvrir un dossier dans <u>Support Case Manager (SCM)</u>.

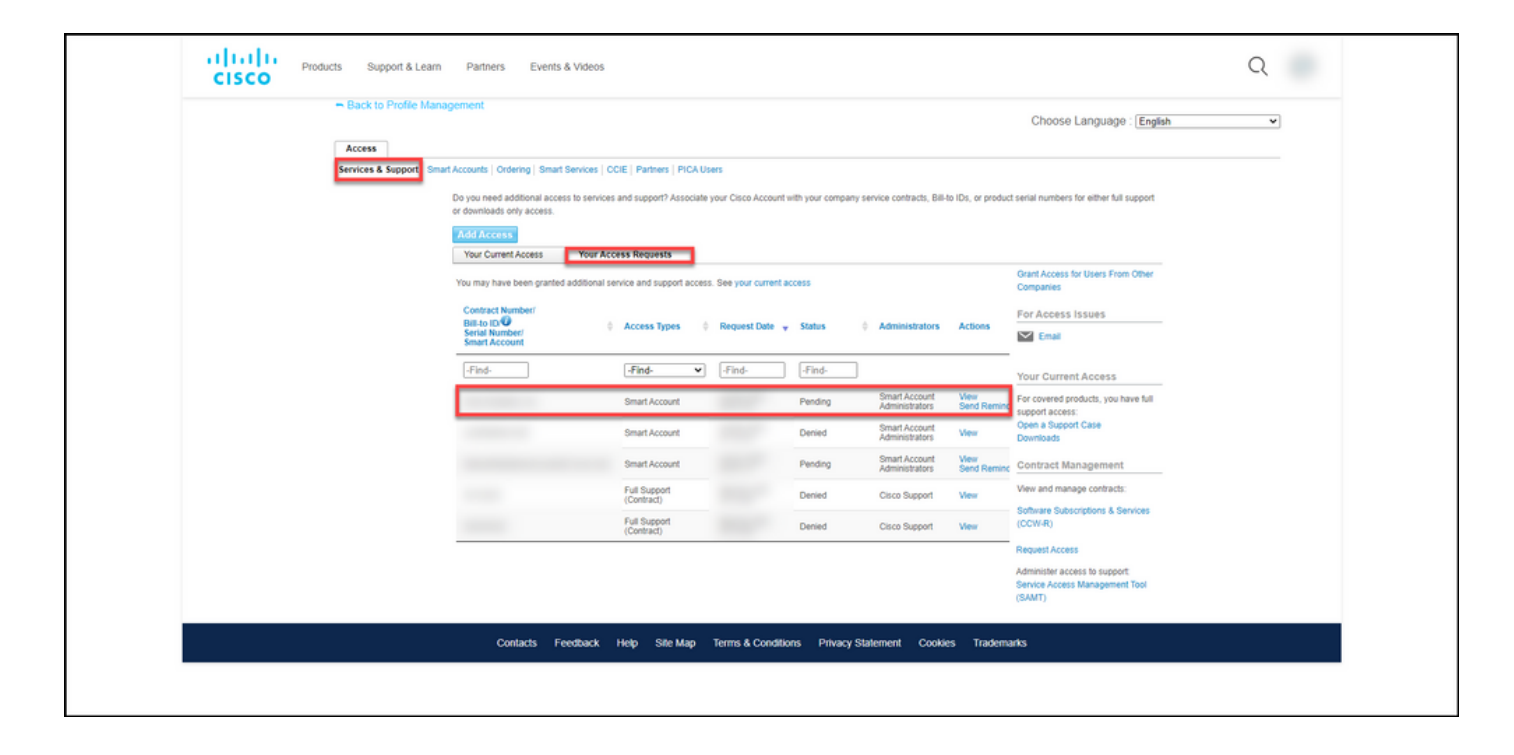

## Dépannage

Si vous rencontrez un problème lors de la demande d'accès à un compte Smart, ouvrez un dossier dans <u>Support Case Manager (SCM)</u>.

## Informations connexes

Comment approuver ou refuser une demande d'accès à un compte Smart et virtuel